# 2022m. II-jo ketvirčio pakeitimai programose

#### Atsargų ataskaitos

- 1) Pakoreguotas duomenų paruošimas VMI Standartizuotų buhalterinės apskaitos duomenų kaupimo ir tvarkymo posistemiui (i.SAF-T) pagal VMI PRIE LR FM VIRŠININKO ĮSAKYMĄ "DĖL VALSTYBINĖS MOKESČIŲ INSPEKCIJOS PRIE LIETUVOS RESPUBLIKOS FINANSŲ MINISTERIJOS VIRŠININKO 2015 M. LIEPOS 21 D. ĮSAKYMO NR. VA-49 "DĖL STANDARTINĖS APSKAITOS DUOMENŲ RINKMENOS TECHNINĖS SPECIFIKACIJOS IR TECHNINIŲ REIKALAVIMŲ APRAŠO PATVIRTINIMO" PAKEITIMO" (2022 m. sausio 4 d. Nr. VA-1).
- 2) Pakoreguotas duomenų paruošimas VMI Standartizuotų buhalterinės apskaitos duomenų kaupimo ir tvarkymo posistemiui (i.SAF-T) pagal VMI PRIE LR FM VIRŠININKO ĮSAKYMĄ "DĖL VALSTYBINĖS MOKESČIŲ INSPEKCIJOS PRIE LIETUVOS RESPUBLIKOS FINANSŲ MINISTERIJOS VIRŠININKO 2015 M. LIEPOS 21 D. ĮSAKYMO NR. VA-49 "DĖL STANDARTINĖS APSKAITOS DUOMENŲ RINKMENOS TECHNINĖS SPECIFIKACIJOS IR TECHNINIŲ REIKALAVIMŲ APRAŠO PATVIRTINIMO" PAKEITIMO" (2022 m. gegužės 18 d. Nr. VA-50).

### Atlyginimai

- 1 ) Dokumentai -> Etatiniai atlyginimai -> Spausdinti. Suprogramuotas šios ataskaitos eksportas į Excel'į.
- 2) SUPROGRAMUOTA GALIMYBĖ VYKDOMUOSIUS RAŠTUS SKAIČIUOTI PROPORCINGAI SKOLOS DYDŽIUI. Jeigu reikia, kad programa taip skaičiuotų visiems įmonės darbuotojams, tai reikia uždėti požymį:

Žinynai -> Servisas -> Programos kodas -> Pagrindinis -> Slaptažodis: 201946 -> Atlyginimai II -> Vykdomuosius raštus skaičiuoti nuo skolos sumos.

Jeigu tokį skaičiavimo metodą reikia taikyti tik atskiriems darbuotojams, tai darbuotojo kortelėje Papildoma3 šakoje reikia nustatyti požymį lauke "Vykdomuosius raštus skaičiuoti nuo skolos sumos".

Jeigu yra vykdomųjų raštų, kuriuose yra fiksuota mėnesinė išskaitymų suma, tai tokie raštai vykdomi pirmiausiai, o tik po to vykdomi raštai, kuriuose nurodyti išskaitymo procentai.

3) Suprogramuotas paprastas mechanizmas nepiniginių dovanų iki 200 eurų deklaravimui metinėje GPM deklaracijoje:

Atlyginimai -> Dokumentai -> Priskaitymų pažymos -> Dovanos

Dovanų kodą reikia įvesti į Darbų ir išskaitymų rūšių žinyną. Jo reikšmė turi būti iki 100, o Pajamų rūšies kodas -07. Paspaudus klavišą "Priskaičiuoti visiems", visiems darbuotojams suformuojamos vienodos dovanų sumos, kurias galima pakoreguoti. Sutvarkius dovanų sąrašą spaudžiamas klavišas "Sukurti dovanas", kuris suformuoja dovanų priskaitymo pažymas. Pagal jų informaciją dovanos įtraukiamos į metinę GPM deklaraciją.

4) Suprogramuota galimybė vykdomųjų raštų skaičiavime neminusuoti iš sumos virš MMA papildomo pensijos kaupimo.

Ši galimybė pasirenkama:

Žinynai -> Servisas -> Programos kodas -> Pagrindinis -> Slaptažodis: 201946 -> Atlyginimai II -> Papildomos pensijos kaupimo sumą neminusuoti nuo sumos virš MMA (vykdomieji).

5) KALENDORIUJE NUO 2022 METŲ BIRŽELIO MĖNESIO REIKIA PAKEISTI: NPD iki VDU iš 460.00 į 540.00, koeficientą iki VDU iš 0.26 į 0.34, vidutinis VDU NPD skaičiavimui iš 1678.00 į 1704.00, NPD, kai darbingumas iki 25%, iš 740.00 į 870.00 ir NPD, kai darbingumas iki 55%, iš 690.00 į 810.00.

#### Balansas

- 1) Suprogramuota galimybė kopijuoti Buhalterinių pažymų grupę. Pažymų sąraše pasirinkus Operacijos -> Dokumentų kopijavimas, galima nukopijuoti pasirinkto laikotarpio ir numerių intervalo pažymas į nurodytą datą.
- 2) Pakoreguota PVM deklaracija dėl naujai atsiradusio PVM54 kodo.

# 2022m. II-jo ketvirčio pakeitimai programose

### Gamybos atsargos

- Dokumentai -> Pardavimas -> Operacijos -> Sujungti neuždarytus dokumentus. Sujungiant neuždarytus dokumentus dabar galima į vieną dokumentą sujungti su skirtingais atsakingais asmenimis ir struktūriniais padaliniais. Tam reikia prie atitinkamo lauko uždėti varnelę "Ne".
- 2) PIRKIMO DOKUMENTO EILUTĖJE SUPROGRAMUOTA GALIMYBĖ ĮVESTI DEBETE DEBITORIŲ/KREDITORIŲ SĄSKAITĄ IR NURODYTI DEBITORIŲ. Skirta lizingo atvejui. Tiek kreditorius antraštėje, tiek debitorius dokumento eilutėje turi būti tos pačios valiutos.
- 3) Pakoreguotas "Pridėtinės vertės mokesčio klasifikatorius" pagal VMI prie LR FM VIRŠININKO ĮSAKYMĄ "DĖL VALSTYBINĖS MOKESČIŲ INSPEKCIJOS PRIE LIETUVOS RESPUBLIKOS FINANSŲ MINISTERIJOS VIRŠININKO 2015 M. LIEPOS 21 D. ĮSAKYMO NR. VA-49 "DĖL STANDARTINĖS APSKAITOS DUOMENŲ RINKMENOS TECHNINĖS SPECIFIKACIJOS IR TECHNINIŲ REIKALAVIMŲ APRAŠO PATVIRTINIMO" PAKEITIMO" (2022 m. gegužės 18 d. Nr. VA-50).

#### Ilgalaikis turtas

1) Ilgalaikio turto pirkimo ir pardavimo dokumentuose (tiek atidarytame, tiek užbaigtame), kaip ir gamybos atsargų pirkimo ir pardavimo dokumentuose, galima, paspaudus klavišą "Tęsinys", nurodyti viešųjų pirkimų sutartį.

#### Kita

- VISUOSE PROGRAMOS MODULIUOSE DEBITORIŲ-KREDITORIŲ ĮVEDIMO FORMOJE SUPROGRAMUOTAS PVM KODO TIKRINIMAS EUROPOS KOMISIJOS PVM MOKĖTOJŲ BAZĖJE. Prie PVM kodo lauko paspaudus paieškos mygtuką arba F2 klavišą, programa patikrina, ar egzistuoja įvestas PVM kodas ir pasiūlo įrašyti rastą įmonės pavadinimą ir adresą.
- 2) SUPROGRAMUOTA LIZINGO SUTARČIŲ AUTOMATIZUOTA APSKAITA. Programos šakoje "Žinynai -> Bendri žinynai -> Debitoriai-kreditoriai -> Operacijos -> Lizingo sutartys" galima suvesti bendras sutarčių sumas ir detalizuoti pamečiui metines mokėtinas sumas. Metinės sumos iškėlimui būtina nurodyti Kreditorių metinei sumai.

Programos šakoje "Balansas -> Dokumentai -> Perdavimas tarp kreditoriaus-debitoriaus -> Operacijos -> Lizingas (metinių sumų perkėlimas)" atliekamas visų lizingo sutarčių metinių sumų perkėlimas iš ilgalaikės sutarties kreditoriaus į kreditoriaus kortelę, skirtą metinei sumai (suformuojamos pažymos).

#### Personalas

- 1) Ataskaitos -> Atostogų panaudojimas -> Atostogų panaudojimas (atlyginimo rezervas). Ataskaita papildyta grafa "Sodros rezervas".
- 2) Suprogramuotas Darbo laiko apskaitos žiniaraščio variantas, kuriame detalizuojami viršvalandžiai, dirbti naktimis ir poilsio dienomis:

Darbo laiko apskaita -> Darbo laiko apskaitos žiniaraščiai -> Spausdinti [F10] -> Darbo laiko apskaitos žiniaraštis -> Detalus (+nauj. viršval.)

Jame atskiruose stulpeliuose yra parodomi viršvalandžiai, viršvalandžiai naktimis, viršvalandžiai poilsio dienomis, viršvalandžiai švenčių dienomis.

## Žinynai

1) Medžiagų apskaita -> Materialinės vertybės. PVM keitimą galima atlikti pagal filtrą: vertybės grupė, vertybės nuolaidos grupė, kodas (I) ir kodas (II).